Web of Science 校外访问指南

可通过校园网络中心 VPN 远程访问系统实现校外访问。

具体步骤如下:

一、图书馆主页一服务指南一校外访问一网络中心 VPN,或直接 在浏览器中输入地址: <u>https://vpn. hsu. edu. cn:4433</u>。如图一所示:

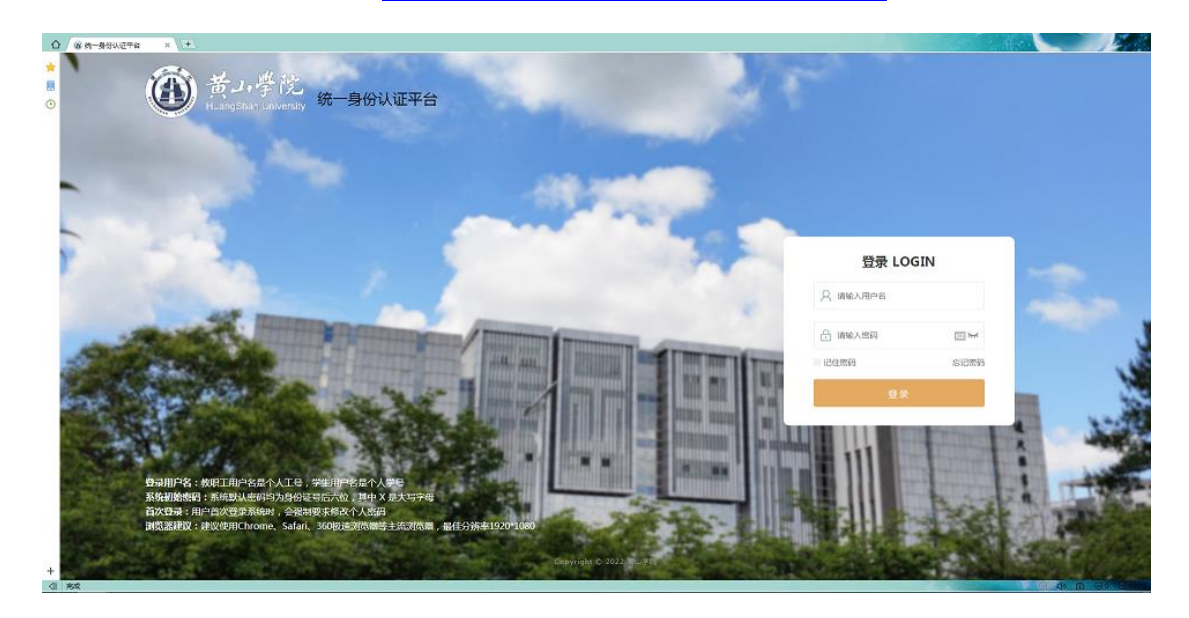

图一

二、输入用户名和密码(同信息门户),登录成功后的页面见图二, 首次登录请安装客户端。

| ۵ | а ханя × •                     |                                                                                                    |                                                                  |
|---|--------------------------------|----------------------------------------------------------------------------------------------------|------------------------------------------------------------------|
| * | NANGERGERING: CERMANN, NR-MER! |                                                                                                    | ×                                                                |
| O |                                | in Andrew State (State State | \$\$\$\$\$\$\$\$\$\$\$\$\$\$\$\$\$\$\$\$\$\$\$\$\$\$\$\$\$\$\$\$ |
|   |                                | <ul> <li>系统检测您地未安装备户编,资源利用中显示为灰色的资源将无法使用。下载备户编</li> </ul>                                                                                                    |                                                                  |
|   |                                | 默认资源组                                                                                                    |                                                                  |
|   |                                | 第山学校校-信息()户<br>https://max.huuedu.org/thtp://         第四学校生誌<br>https://max.huuedu.org/thtp://         第出学校主誌<br>http:///         第出学校主誌<br>http://         第出学校主誌<br>http://         第出学校主誌<br>http://max.huuedu.org/thtp://                                                                                                    |                                                                  |
|   |                                | BB Reference                                                                                                    |                                                                  |
|   |                                |                                                                                                    |                                                                  |
|   |                                |                                                                                                    |                                                                  |
|   |                                |                                                                                                    |                                                                  |
|   |                                |                                                                                                    |                                                                  |
|   |                                |                                                                                                    |                                                                  |
|   |                                |                                                                                                    |                                                                  |
|   |                                |                                                                                                    |                                                                  |
|   |                                |                                                                                                    |                                                                  |
| + |                                |                                                                                                    |                                                                  |

图二

## 三、打开图书馆访问入口(图三)

| 🚖 🔞 接触弯速波流器爆雕想:记住此网站运网,下次一键整要: | <b>已住高兴</b> 取消 此均益不再强乐                                     | ×                                                          |
|--------------------------------|------------------------------------------------------------|------------------------------------------------------------|
|                                |                                                            | <ul> <li>(1) (1) (1) (1) (1) (1) (1) (1) (1) (1)</li></ul> |
|                                | <ul> <li>系統检查部均率安排案户論, 资源列票中型示功实色的资源所无法使用。下数案户编</li> </ul> |                                                            |
|                                | 默认资源组                                                      |                                                            |
|                                | 条 覧山子院坊一住泉门合<br>http://breschuards.are/share/              | luon                                                       |
|                                | Betrix<br>http://top/number                                |                                                            |
|                                |                                                            |                                                            |
|                                |                                                            |                                                            |
|                                |                                                            |                                                            |
|                                |                                                            |                                                            |
|                                |                                                            |                                                            |
|                                |                                                            |                                                            |
|                                |                                                            |                                                            |
| +                              |                                                            |                                                            |
| (1) 完成                         |                                                            | (4) A (0) (1)))                                            |

图三

四、通过 VPN 打开图书馆主页后,即可使用(图四)。

| ■ 教参文献保 ■ 泛雅                                               | 课程中 日中国社会科                                                                                                    | ■ 软件通                                                                                                    | ۗ}\$135微信编                                                                                | ■ 云舟登录                                                                                                    | 自自助打印用                                                                             | 🥻 国家科技图 目 舅                                                                                                    | ●团采购 ☆开世览文                                                                                                    | eduChina                                                                                                    |
|------------------------------------------------------------|----------------------------------------------------------------------------------------------------|----------------------------------------------------------------------------------------------------|-------------------------------------------------------------------------------------------|----------------------------------------------------------------------------------------------------|------------------------------------------------------------------------------------|----------------------------------------------------------------------------------------------------|----------------------------------------------------------------------------------------------------|----------------------------------------------------------------------------------------------------|
|                                                            |                                                                                                    | 奏者登录 数                                                                                                    | 这字资源 本馆相                                                                                  | 畅况 服务排                                                                                                    | i南 好书推荐                                                                            | 党建专栏                                                                                                    |                                                                                                    | /                                                                                                    |
|                                                            |                                                                                                    |                                                                                                    |                                                                                           |                                                                                                    |                                                                                    |                                                                                                    | 100                                                                                                    |                                                                                                    |
| 新闻动态                                                       |                                                                                                    |                                                                                                    |                                                                                           |                                                                                                    | MRDE                                                                               | 常用资源                                                                                                    |                                                                                                    | MRDE                                                                                                    |
| t-t-                                                       | 1                                                                                                    | • 服务师生                                                                                                    | E, 图书馆党支部开                                                                                | 展主题                                                                                                    | 2022-05-13                                                                         | • ACS                                                                                                    | (6693) • ProQue                                                                                                    | st Central (358                                                                                                    |
|                                                            | the second second                                                                                                    | • 图书馆举                                                                                                    | 幼疫情防控专题讲                                                                                  | 摔座                                                                                                    | 2022-04-07                                                                         | · 中国知网                                                                                                    | (302036) • CIDP                                                                                                    | (596                                                                                                    |
|                                                            |                                                                                                    | • 图书馆党                                                                                                    | 这部开展"学习贯                                                                                  | 彻2022                                                                                                    | 2022-04-01                                                                         | • 記点考研网                                                                                                    | (8853) • 中华数字                                                                                                    | 书苑 (2366                                                                                                    |
|                                                            |                                                                                                    | • 图书馆党                                                                                                    | 包支部开展2021年度                                                                               | 度组织生…                                                                                                    | 2022-03-14                                                                         | <ul> <li>Ebsco系列专</li> </ul>                                                                                                    | 5 (4367) 超星期刊                                                                                                    | (1019                                                                                                    |
| http://                                                    | Contraction of the local division of the local division of the loc |                                                                                                    |                                                                                           |                                                                                                    |                                                                                    |                                                                                                    |                                                                                                    |                                                                                                    |
|                                                            |                                                                                                    | • 图书馆党                                                                                                    | 这部召开党史学习                                                                                  | ]教育专                                                                                                    | 2022-01-11                                                                         |                                                                                                    |                                                                                                    |                                                                                                    |
| 图书馆举                                                       | 1 2 3 4 5<br>办疫情防控专题讲座                                                                                                    | <ul> <li>图书馆党</li> <li>图书馆多</li> </ul>                                                                                                    | 这部召开党史学习<br>•措并举高质量开展                                                                     | 教育专<br> 党史学                                                                                                    | 2022-01-11<br>2021-12-20                                                           | 通知公告                                                                                                    | -                                                                                                    | MRDE                                                                                                    |
| 图书馆举                                                       | 1 2 3 4 5<br>办疫情防控专题讲座                                                                                                    | <ul> <li>图书馆党</li> <li>图书馆多</li> </ul>                                                                                                    | 过部召开党史学习<br>•措并举高质量开展                                                                     | 較育专<br> 党史学                                                                                                    | 2022-01-11<br>2021-12-20                                                           | <ul> <li>通知公告</li> <li>图书馆关于开展</li> <li>关于取出物体的</li> </ul>                                                                                                    | 展"优秀志愿者"评                                                                                                    | 2022-05-3                                                                                                    |
| 图书馆举                                                       | 12345<br>办疫情防控专题讲座                                                                                                    | <ul> <li>・ 图书馆党</li> <li>・ 图书馆多</li> </ul>                                                                                                    | 这部召开党史学习<br>#措并举高质量开展                                                                     | 款育专<br>  党史学                                                                                                    | 2022-01-11<br>2021-12-20                                                           | <ul> <li>通知公告</li> <li>图书馆关于开照</li> <li>关于图书馆恢复</li> <li>关于图书馆恢复</li> </ul>                                                                                                    | 展"优秀志愿者"评<br>夏开馆的通知<br>含开始的通知                                                                                                    | 2022-05-3<br>2022-05-3<br>2022-05-3                                                                                                    |
| 图书馆举                                                       | 12345<br>か疫情防控专题讲座<br>北 数字资                                                                                                    | <ul> <li>・ 图书馆党</li> <li>・ 图书馆多</li> <li>※</li> </ul>                                                                                                    | 这部召开党史学习<br>•措并举高质量开展<br>服务指南                                                             | ) 赦育专<br>党史学<br>本 (                                                                                                    | 2022-01-11<br>2021-12-20                                                           | 通知公告           · 图书馆关于开展           · 关于图书馆恢复           · 关于图书馆智信           · 关于图书馆智信                                                                                                    | 展"优秀志愿者"评<br>夏开馆的通知<br>等开放的通知<br>————————————————————————————————————                                                                                                    | мясе<br>2022-05-<br>2022-05-<br>2022-05-<br>2022-05-<br>2022-05-                                                                         |
| 图书馆举<br>文献在                                                | 1 2 3 4 5 か疫情防控を题讲座      X     X     X                                                                                                    | <ul> <li>・ 图书馆資</li> <li>・ 图书馆多</li> <li>※</li> </ul>                                                                                                    | 支部召开党史学习<br>进并举高质量开展<br>服务指南                                                              | )<br>(<br>)<br>(<br>)<br>)<br>)<br>)<br>)<br>)<br>)<br>)<br>)<br>)<br>)<br>)<br>)                                                                        | 2022-01-11<br>2021-12-20                                                           | 通知公告           · 图书馆关于开始           · 关于图书馆恢复           · 关于图书馆看给           · 图书馆关于算                                                                                                    | 星"优秀志愿者"评<br>夏开馆的通知<br>多开放的通知<br>——自习室开放的通知                                                                                                    | 2022-05-<br>2022-05-<br>2022-05-<br>2022-05-<br>2022-05-                                                                                 |
| <ul> <li>图书馆举</li> <li>文献在</li> <li>图书</li> </ul>          | 12345           办疫情防控专题讲座           数字资           ・中文茨汀           ・中文茨汀                                                                                                    | ・ 図书馆会     ・ 図书馆多     ・ 図书馆多     の     の     の     の     の     の     の     の     の     の     の     の     の                                                                                                    | 支部召开党史学习<br>措并举高质量开展<br>服务指南<br>•开放时间                                                     | 款育专<br>  党史学<br>  本(<br>  2日<br>  11世                                                                                                    | 2022-01-11<br>2021-12-20<br>译概况                                                    | <ul> <li>通知公告</li> <li>・ 図书塩关于开<br/>・ 关于図书塩数</li> <li>・ 关于図书塩数</li> <li>・ 図书塩关于第</li> <li>・ 図书塩关于第</li> </ul>                                                                                                    | 員"优秀志愿者"评…<br>是开馆的通知<br>与开放的通知<br>—自习室开放的通知                                                                                                    | ИКОЕ<br>2022-05-<br>2022-05-<br>2022-05-<br>2022-05-<br>2022-05-                                                                         |
| 图书馆举<br>文献在<br>· 图书<br>· 期刊<br>· 70000                     | 1 2 3 4 5<br>か疫情防疫を販併在                                                                                                    | E 田书馆会     E 田书馆多     E 田书馆多     E 田书馆多                                                                                                    | 支部召开党史学习<br>增井芊電质量开展<br>服务指南<br>·开放时间<br>·常知问题<br>·读声等的                                   | <br>数音专<br>一<br>一<br>、<br>四<br>十<br>・<br>四<br>十<br>・<br>和<br>和<br>・<br>和<br>二<br>・<br>二<br>・<br>・<br>・<br>・<br>・<br>・<br>・<br>・<br>・<br>・<br>・<br>・<br>・ | 2022-01-11<br>2021-12-20<br>Y核况<br>培養現<br>培標                                       | <ul> <li>通知公告</li> <li>・ 図书頃关于开目</li> <li>・ 关于図书頃気</li> <li>・ 关于図书頃気</li> <li>・ 図书頃关于算</li> <li>・ 図书頃关于算</li> <li>・ 交換动态</li> </ul>                                                                                                    | 星"优秀志愿者"评…<br>是开馆的通知<br>与开放的通知<br>—自习室开放的通知                                                                                                    | нисе<br>2022-05-<br>2022-05-<br>2022-05-<br>2022-05-<br>2022-05-                                                                         |
| 图书馆举<br>文献在<br>· 图书<br>· 期刊<br>· 学位论文<br>· 随书举册            | 12345           小疫情防疫专题讲座           火           水           ・中文医説           ・小文医説           ・小文医説           ・小文医説                                                                                                    | 田书馆員     図书馆家     図书馆家     図书馆家     図书館家     図     図     図     図     図     図     図     図     図     図     図     図     図     図     図     図     図     の     の      の     の     の      の | 支部召开党史学习<br>增并学高质量开展<br>服务指南<br>·开放时间<br>·常见问题<br>·读者等购<br>· 统统时间                         | 数音专<br> 党史学<br>                                                                                                    | 2022-01-11<br>2021-12-20<br>阶板况<br>编度<br>编度                                        | <ul> <li>通知公告</li> <li>・ 図书塩关于开料</li> <li>・ 关于図书塩鉄</li> <li>・ 关于図书塩酸</li> <li>・ 図书塩关于第</li> <li>・ 図书塩关于第</li> <li>・ 図书塩メーテ計</li> </ul>                                                                                                    | <ul> <li>【 "优秀志愿者" 评</li> <li>長开信約通知</li> <li>与开放約通知</li> <li>ー自习室开放的通知</li> <li></li> <li></li></ul>   | маса<br>2022-05-<br>2022-05-<br>2022-05-<br>2022-05-<br>2022-05-                                                                         |
| 图书馆举<br>文献在:<br>· 图书<br>· 期刊<br>· 学位论文<br>· 随书光曲<br>· 美术规辑 | 1         2         3         5           か疫情防疫专题讲座              火         数字変             ・         中文法計<br>・         ・             ・         ・         ・              ・         ・         ・                                                                                                    | 田书馆員     图书馆家     图书馆家     图书馆家     图书馆家     图书馆家     图书馆家                                                                                                    | 支部召开党史学习<br>增并举高质量开展<br>服务指南<br>·开放时间<br>·常见问题<br>·读者若购<br>·技巧访问<br>· 性华值籍                | 軟膏を<br>  説史学<br>・ 図 +<br>・ 初れ<br>・ 短 +<br>・ 祝理<br>・ 特祖<br>・ 物理<br>・ 特祖<br>・ 物理                                                                           | 2022-01-11<br>2021-12-20<br>阶板况<br>编度系<br>均量<br>编度                                 | 通知公告           ・ 図书塩关于开料           ・ 大子園书塩鉄           ・ 大子園书塩鉄           ・ 大子園书塩鉄           ・ 数子園           ・ 数子園           ・ 数子園           ・ 数           ・ 数           ・ 、 ・ 、 、 、 、 、 、 | ■ "优秀志愿者" 评<br>更开信的通知<br>与开放的通知<br>—自习室开放的通知<br>■<br>個<br>単<br>単<br>低<br>ち<br>ら<br>に<br>に<br>一<br>に<br>の<br>一<br>の<br>し<br>の<br>し<br>の<br>し<br>の<br>し<br>の<br>し<br>の<br>し<br>の<br>し<br>の<br>し<br>の<br>し<br>の<br>の<br>の<br>の<br>の<br>の<br>の<br>の<br>の<br>の<br>の<br>の<br>の                                                                                                    | несе<br>2022-05-<br>2022-05-<br>2022-05-<br>2022-05-<br>2022-05-<br>2022-05-<br>2022-01-                                                 |
| 图书馆举<br>文献在<br>· 图书<br>· 期刊<br>· 学位论文<br>· 随书光曲<br>· 学术视频  | 1         2         3         5           か疫情防疫专题讲座              火               火                                                                                                    | 图书馆费           图书馆多           原           原           意快资源共平台           效图                                                                                                    | 支部召开党史学习<br>增并举高质量开展<br>服务指南<br>· 开放时间<br>· 常见问题<br>· 读者带购<br>· 技巧访问<br>· 馆长信籍<br>· 中酮公益注 | 秋音を<br> 説史学<br>  本<br>  年<br>  1<br>  秋<br>  七<br>  七<br>  七<br>  七<br>  七<br>  七<br>  七<br>  七<br>  七<br>  七                                            | 2022-01-11<br>2021-12-20<br>消極況<br>消費置<br>時度<br>防衛<br>防衛                           | 通知公告           ・ 図书馆关于开料           ・ 关于図书馆数           ・ 关于図书馆数           ・ 安沢动态           ・ 図书馆关于詳           ・ 図书馆关于并和           ・ 万方丸以思惑 <sup>3</sup> ・ 「中国共产党数                                                                                                    | <ul> <li>【 (优秀志愿者) 洋</li> <li>長开信約通知</li> <li>与习室开放的通知</li> <li>ー自习室开放的通知</li> <li></li> <li></li></ul> | несе<br>2022-05-<br>2022-05-<br>2022-05-<br>2022-05-<br>2022-05-<br>2022-05-<br>2022-01-<br>2022-01-<br>2022-01-                         |
| 图书馆举<br>文献在<br>· 图书<br>· 期刊<br>· 学位论文<br>· 随书光曲<br>· 学术视频  | 1         2         3         5           か疫情防控等数讲座              火               ・         中文流道         ・              ・         中文流道         ・                                                                                                    | ・ 図书馆員           ・ 図书馆多           ・ 図书馆多           ・ 図书館多           ・ 図书館多           ・ 図売           原           原           原           原           夏           夏                                                                                                    | 支部召开党史学习<br>增并举高质量开展<br>服务指南<br>- 开放时间<br>- 常见问题<br>- 读者荐购<br>- 技外访问<br>- 馆长信籍<br>- 中國分类法 | 秋百寺…<br>瑞史学…<br>- 四十<br>- 初れ<br>- 初れ<br>- 初年<br>- 初れ<br>- 初れ<br>- 初日<br>- 初れ<br>- 初れ<br>- 初日<br>- 一<br>- 一<br>- 一<br>- 一<br>- 一<br>- 一<br>- 一<br>- 一     | 2022-01-11<br>2021-12-20<br>第一次<br>增電概况<br>均電概况<br>均電報<br>均電報<br>防衛<br>防衛<br>時間田環衛 | 通知公告           · 图书馆关于开印           · 关于图书馆标           · 关于图书馆等           · 图书馆关于第           · 资源动态           · 图书馆关于开印           · 万方和识服务号           · 小田東产党駅           · 和岡井田壁送科                                                                                                    | ■ "优秀志愿者"评<br>■开信的通知<br>●开放的通知<br>ー自习室开放的通知<br>■ Web of Science<br>平容正式开通使用通<br>思想理论资源数据库<br>1全大数据研究平台                                                                                                    | несе<br>2022-05-<br>2022-05-<br>2022-05-<br>2022-05-<br>2022-05-<br>2022-05-<br>2022-01-<br>2022-01-<br>2022-01-<br>2022-01-<br>2022-01- |

图四